## Návod na použití prádelny v 1PP (výkonné průmyslové pračky a sušičky Miele)

- 1) Připojte se na internet (ideálně WiFi).
- 2) Stáhněte si aplikaci "AppWash".

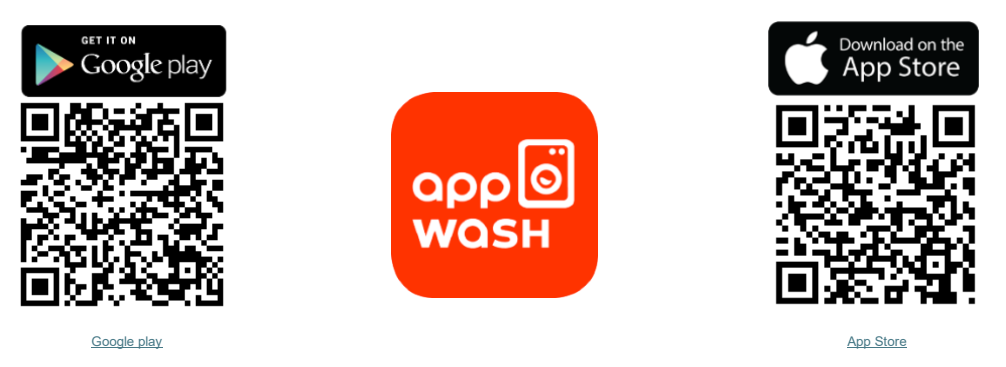

- 3) Při registraci zadejte kód 50385 (Astorka Laundry).
- 4) Nabijte si kredit (z platební karty nebo z PayPal).
- 5) Než vyrazíte do prádelny, tak si v aplikaci zkontrolujte, že požadovaný přístroj není v běhu.

(I tak se může stát, že Vás někdo předběhne nebo ještě není vyzvednuté prádlo z předchozího cyklu)

- 6) Po příchodu do prádelny doporučujeme zapnout odsávání (vedle světla).
- 7) Vybraný přístroj zapněte tlačítkem 🙂.
- 8) Vložte prádlo (max 7 kg) a zavřete dvířka.
- 9) Na displeji vyberte jazyk (výchozí je český).
- 10) Vyberte program kolečkem (speciálními programy lze listovat pod symbolem 🖈)
- 11) Na displeji upřesněte program a parametry (cena není závislá na délce programu)
- 12) Do šuplíku pračky vložte prací prostředek.
  (Ideálně používejte prášek. Tekutý prostředek je doporučeno používat na vysoké teploty 70+).
- 13) V aplikaci vyberte stroj (podle jeho oranžového kódu) a stiskněte spustit (proběhne platba).
- 14) Nepouštějte program, pokud nejste přímo u stroje v prádelně.
- 15) Hlídejte si čas cyklu, ať můžete prádlo co nejdříve vyndat a neblokujete pračku.
- 16) O použití sušičky ideálně informujte vrátného, který pak provede čištění filtru.
- 17) Pokud zjistíte, že je na vybavení prádelny nějaká závada, oznamte to na vrátnici (nebo využijte systém FixMate QR kód na dveřích).

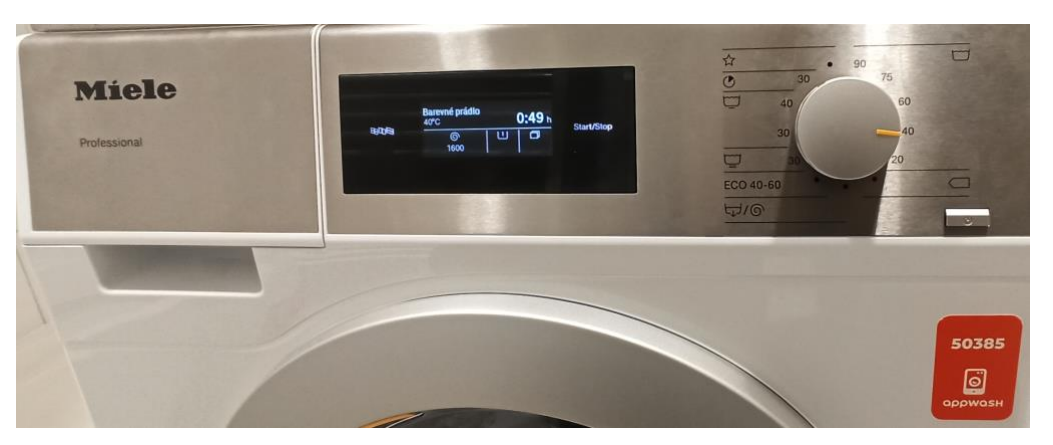